# **Step 1 : Setting up TFTP server :**

#### Under / IP / TFTP / select Add New

| Quick Set              |               |              |
|------------------------|---------------|--------------|
| Wireless               |               |              |
| Interfaces             |               |              |
| Bridge                 |               |              |
| 🛫 Switch               |               | Арріу        |
| 📑 PPP                  | l             |              |
| °t <mark>o</mark> Mesh | Enabled       | $\checkmark$ |
| 255 IP 🔻               | ID Addresses  | _            |
| ARP                    | IP Addresses  | •            |
| Accounting             | Req. Filename |              |
| Addresses              |               |              |
| DHCP Client            | Real Filename |              |
| DHCP Relay             | A.II          | 7            |
| DHCP Server            | Allow         |              |
| DNS                    | Read Only     | $\checkmark$ |
| Firewall               |               | -            |
| Hotspot                | Hits          | 0            |
| IPsec                  |               |              |
| Neighbors              |               |              |
| Packing                |               |              |
| Pool                   |               |              |
| Routes                 |               |              |
| SMB                    |               |              |
| SNMP                   |               |              |
| Services               |               |              |
| Settings               |               |              |
| Socks                  |               |              |
| TFTP                   |               |              |
| Traffic Flow           |               |              |
| UPnP                   |               |              |

Leave it as it is and click **Apply** and than **OK**. This will start up TFTP server.

### Step 2 : CM configuration file upload

Under / Files / , upload CM configuration file, by using **Browse** button.

| Guick Set            |         |                          |           |           |                      |
|----------------------|---------|--------------------------|-----------|-----------|----------------------|
| Wireless             |         |                          |           |           |                      |
| Interfaces           |         |                          |           |           |                      |
| Bridge               | Backup  |                          |           |           |                      |
| 🛫 Switch             | Dackup  | Browse No file selected. |           |           |                      |
| 📑 PPP                |         |                          |           |           |                      |
| °T <sup>o</sup> Mesh | 5 items |                          |           |           |                      |
| 255 IP 🕨             |         | ▲ File Name              | Туре      | Size      | Creation Time        |
| MPLS                 |         | auto-before-reset.backup | backup    | 21.7 KiB  | Jan/02/1970 00:10:29 |
| 😹 Routing 🔹 🕨        |         | autosupout.rif           | .rif file | 316.8 KiB | Jan/02/1970 00:17:06 |
| 💮 System 🕨           | -       | max_speed_NOBPI.cfg      | .cfg file | 800 B     | Jan/02/1970 03:53:01 |
| Queues               |         | 🗀 pub                    | directory |           | Nov/22/2013 16:08:57 |
| Files                |         | 🗀 skins                  | directory |           | Jan/01/1970 00:00:36 |
| E Log                |         |                          |           |           |                      |
| 🧟 Radius             |         |                          |           |           |                      |

## <u>Step 3 : Setting up DHCP, to provide information about TFTP server and configuration file</u> <u>for CM.</u>

3a ) Under option / IP / Pool / select Add New and fill in Name and Address fields.

| Guick Set              |                                        |
|------------------------|----------------------------------------|
| 🔶 Wireless             |                                        |
| Interfaces             |                                        |
| 월월 Bridge              |                                        |
| 🕎 Switch               | Carcer Appry Remove                    |
| 📑 PPP                  |                                        |
| °T <mark>°</mark> Mesh | Name test-pool                         |
| 255 IP 🔻               | Addresses = 102 158 1 10 102 158 1 100 |
| ARP                    | Addresses • 192.108.1.10-192.108.1.100 |
| Accounting             | Next Pool 🔻                            |
| Addresses              |                                        |
| DHCP Client            |                                        |

*Name* : name of the IP address pool *Addresses* : IP addresses that should be provided by DHCP service.

# Click **Apply** and than **OK**

**3b** ) Under option / IP / DHCP Server / DHCP select **Add New** and fill in Name, Interface and Address Pool fields.

| Interfaces   |                    |                  |  |
|--------------|--------------------|------------------|--|
| Bridge       |                    |                  |  |
| 🛫 Switch     |                    |                  |  |
| 📑 PPP        | not involid        |                  |  |
| °t¦o Mesh    |                    |                  |  |
| 255 IP 🔻     | Enabled            | $\checkmark$     |  |
| ARP          |                    |                  |  |
| Accounting   | Name               | test-dhcp-server |  |
| Addresses    | Interface          | bridge-local     |  |
| DHCP Client  | interface          |                  |  |
| DHCP Relay   | Relay              | -                |  |
| DHCP Server  |                    |                  |  |
| DNS          | Lease Time         | 3d 00:00:00      |  |
| Firewall     | Boota Lesse Time   | forovor          |  |
| Hotspot      | Bootp Lease Time   | Torever          |  |
| IPsec        | Address Pool       | test-pool 🔹      |  |
| Neighbors    |                    |                  |  |
| Packing      | Src. Address       | •                |  |
| Pool         | Deley Threehold    | _                |  |
| Routes       | Delay Inreshold    | <u> </u>         |  |
| SMB          | Authoritative      | after 2s delay   |  |
| SNMP         |                    |                  |  |
| Services     | Bootp Support      | static 🔹         |  |
| Settings     |                    |                  |  |
| Socks        | Lease Script       |                  |  |
| TFTP         |                    |                  |  |
| Traffic Flow | Add ARP For Leases | 0                |  |
| UPnP         | Always Broadcast   |                  |  |
| Web Proxy    |                    | -                |  |
| MPLS         | Use RADIUS         |                  |  |
| Developer    |                    |                  |  |

*Name* : Name of the DHCP Server. *Interface* : Iterface where DHCP service should be provided. *Address Pool* : select address pool, created in step 3a).

Click **Apply** and than **OK** 

**3c )** Under option / IP / DHCP Server / Network, select **Add New** and fill in Address, Gateway, DNS Servers (optional), Next Server and Boot File Name

| _                       |                         |
|-------------------------|-------------------------|
| Bridge                  |                         |
| 🕎 Switch                | OK Cancel Apply         |
| PPP                     | <b>]</b>                |
| ° <mark>⊺</mark> 8 Mesh | Address 192.168.1.0/24  |
| 255 IP                  |                         |
| ARP                     | Gateway • 192.168.1.1   |
| Accounting              | Netmask 🔻               |
| Addresses               |                         |
| DHCP Client             | DNS Servers V 8.8.8.8   |
| DHCP Relay              | Damain                  |
| DHCP Server             |                         |
| DNS                     | WINS Servers            |
| Firewall                | 1                       |
| Hotspot                 | NTP Servers 🔻           |
| IPsec                   | Next Server 102 159 1 1 |
| Neighbors               | 192.108.1.1             |
| Packing                 | Boot File Name          |
| Pool                    |                         |
| Routes                  | DHCP Options            |
| SMB                     |                         |
| SNMP                    |                         |
| Services                | Comment                 |
| Settings                |                         |
| Socks                   |                         |

*Address* : Network IP address

*Gateway* : Gateway IP address that will be provided by DHCP server

DNS servers : DNS server IP addresses

*Next Server* : IP address of the TFTP server that will be provided to the CM via DHCP ( in this case IP address of Mikrotik Interface )

*Boot File Name* : CM configuration file name ( uploaded in step 2 ). This file name will be requested by CM via TFTP.